# CARA MENGGUNAKAN APLIKASI SPPT ONLINE:

| E-SPPT Kota Batam ×                                                          |                     | Θ – | ٥ | × |
|------------------------------------------------------------------------------|---------------------|-----|---|---|
| ← → C @====== esppt.batam.go.id                                              |                     |     | ☆ | : |
| 🗰 Apl 🕒 New Tab                                                              |                     |     |   |   |
| INFORMASI DAN CETAK SPPT<br>BADAN PENGELOLAAN PUJAK DAN RETRIBUSI KOTA BATAN | 1                   |     |   |   |
|                                                                              |                     |     |   |   |
|                                                                              | WAJIB PAJAK LOGIN   |     |   |   |
|                                                                              | MASUKAN NOP         |     |   |   |
|                                                                              | PASSWORD            |     |   |   |
|                                                                              | LOGIN               |     |   |   |
|                                                                              | * Belum terdaftar ? |     |   |   |
|                                                                              |                     |     |   |   |
|                                                                              |                     |     |   |   |

PEMERINTAH KOTA BATAM BADAN PENGELOLAAN PAJAK DAN RETRIBUSI DAERAH Gehung Baruma Pamko Batam Li 2, R. Raja Isa, Batam Cantar - Kota Batam Telo (~42775) 47667071/2, Pas (~42775) 470673 Email: bpprd@batam.go.id / bp2rdkotabatam@gmail.com

# 📲 🔎 🗆 🚖 🌖 💌

🕜 ^ 문 🗤 ENG 8:00 AM INTL 8/29/2017 🖣

1. Membuka halaman web : esppt.batam.go.id

|                                                                                                    | WAJIB PAJAK LOGIN   |
|----------------------------------------------------------------------------------------------------|---------------------|
|                                                                                                    | MASUKAN NOP         |
|                                                                                                    | PASSWORD            |
|                                                                                                    | * Belum terdaftar ? |
|                                                                                                    |                     |
| PEMERINTAH KOTA BATAM<br>BADAN PENCELOLAAN PAJAK DAN RETRIBUSI DAERAH<br>Geding Barama Pembo Batam L12, Jl. Raja Isa, Batam Center - Kota Batam<br>Telp (~e2778) 47067071/72, Pax (~e2778) 470673 Emsäl: bapped@batam.go.id / bp2rdkotabatam@gmail.com |                     |

## 🔳 🔎 🗇 🛸 🌖

#### (金本臣 40) ENG 7:23 AM INTL 8/29/2017 司

2. Bagi Wajib Pajak yang belum terdaftar harus melakukan registrasi pada form login \*belum terdaftar?

#### REGISTRASI USER

| NOP                                                                                                    | 21 71 010 004 003 0190 0   |
|----------------------------------------------------------------------------------------------------|----------------------------|
| NAMA LENGKAP (sesuai KTP)                                                                                          | TRESNA YUDHISTIRA          |
| NIK                                                                                                    | 21 71 03 041084 9005       |
| NO. HANDPHONE                                                                                                    | 0812 - 7011 - 044          |
| EMAIL                                                                                                    | tresnayudhistira@gmail.com |
| PASSWORD                                                                                                    |                            |
|                                                                                                    | BATAL SIMPAN               |
| PEMERINTAH KOTA BATAM<br>JI. Engine Potentiko. 1 Batam Center - Batam<br>Telp:(+62778) 462164, Fax:(+62778) 461813 |                            |

## 📲 🍳 🗆 🚖 🌖 📑

#### (3) ^ 타고 (3) ENG 8:15 AM INTL 8/29/2017 🖣

3. Mengisi form yang telah disediakan

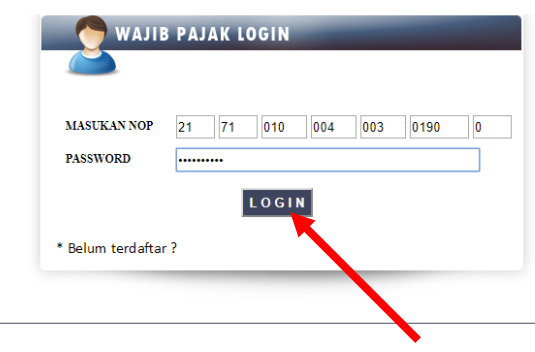

PEMERINTAH KOTA BATAM BADAN PENCELOLAAN PAJAK DAN RETRIBUSI DAERAH Godung Berannan Pemko Batami Lt.2, 11. Baja Lia, Batam Center - Kora Batam Tagi (~62773) / 0401071/72, Fax (~42778) / 04052 Banall bepréd@stam.go.id / bp2rékorabatam@gmail.com

### 🔳 🖉 🖬 🔿 🗐

#### 🕜 ヘ 🖫 🗤 <sup>ENG</sup> 8:18 AM INTL 8/29/2017 🖏

4. Setelah melakukan registrasi, kembali ke menu utama untuk memasukkan NOP dan Password yang telah dibuat

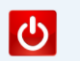

| LOKAST OBYEK PAJAK<br>KO DIAMOND PALACE BLOK:D-32<br>KELURAHAN I BELJAN<br>KECAMATAN I BATAM KOTA |       |           | DATA WAJIB PAJAK   NOP : 217101000400301900   NAHA : PT NITA INTAN SARANA   ALAMAT : KO DJAMOND PALACE BLOK:D-32   BELIAN KOTA BATAM |         |                   |       |             |               |        |
|---------------------------------------------------------------------------------------------------|-------|-----------|----------------------------------------------------------------------------------------------------|---------|-------------------|-------|-------------|---------------|--------|
| NO                                                                                                | TAHUN | РВВ РОКОК | DENDA                                                                                                    | JUMLAH  | KURANG/ LEBIH BAY | AR    | ЈАТИН ТЕМРО | STATUS        | СЕТАК  |
| 1                                                                                                 | 2017  | 241.572   | 0                                                                                                    | 241.572 | 0                 | 0.00  | 31/08/2017  | BELUM BAYAR   | SPPT 📇 |
| 2                                                                                                 | 2016  | 169.572   | 0                                                                                                    | 169.572 | 0                 | 0.00  | 31/08/2016  | INFO          | SPPT 📇 |
| 3                                                                                                 | 2015  | 169.572   | 0                                                                                                    | 169.572 | 0                 | 0.00  | 31/08/2015  | LUNAS<br>INFO | SPPT 📇 |
| 4                                                                                                 | 2014  | 131.904   | 23.743                                                                                                    | 155.647 | 0                 | 0.00  | 29/08/2014  | IUNAS<br>INFO | SPPT 📇 |
| 5                                                                                                 | 2013  | 101.088   | 36.392                                                                                                    | 137.480 | 0                 | 0.00  | 31/08/2013  | LUNAS<br>INFO | SPPT 📇 |
| 6                                                                                                 | 2012  | 84.240    | 0                                                                                                    | 84.240  | 0                 | 0.00  | 28/09/2012  | INFO          | SPPT 📇 |
| 7                                                                                                 | 2011  | 84.240    | 15.163                                                                                                    | 99.403  | 0                 | 0.00  | 30/09/2011  | LUNAS<br>INFO | SPPT 📇 |
| 8                                                                                                 | 2010  | 73.680    | 30.945                                                                                                    | 104.625 | 0                 | 0.00  | 30/09/2010  | IUNAS<br>INFO | SPPT 📇 |
| 9                                                                                                 | 2009  | 73.680    | 35.366                                                                                                    | 109.046 | 0                 | 0.00  | 30/09/2009  | LUNAS<br>INFO | SPPT 📇 |
| 10                                                                                                | 2008  | 73.680    | 35.366                                                                                                    | 109.046 | 0                 | 0.00  | 29/08/2008  | IUNAS<br>INFO | SPPT 📇 |
| 11                                                                                                | 2007  | 64.440    | 30.931                                                                                                    | 95.371  | 0                 | 0.00  | 31/08/2007  | LUNAS<br>INFO | SPPT 📇 |
| Cetak halaman ini JUMLAH YANG HARUS DIBAYAR Rp.                                                   |       |           |                                                                                                    |         | 24                | 1.572 |             |               |        |

PEMERINTAH KOTA BATAM BADAN PENCELOLAAN PAJAK DAN RETRIBUSI DAERAH Gedung Bersama Penko Basan Lt. J. R. Raja Ia, Basan Center - Kota Batam ~2078) 41'06'10'12', Faz. (~257') 41'06'3 Email: beprégi@atam.go.id / bpJriferotabatam@genail.com

🔳 🔎 🗊 숙 🍯

🕜 ^ 문 애 <sup>ENG</sup> 8:19 AM INTL 8/29/2017 🖣

5. Setelah login Wajib Pajak dapat melihat informasi pembayaran PBB yang harus dibayar serta dapat dilakukan pencetakan SPPT PBB-P2